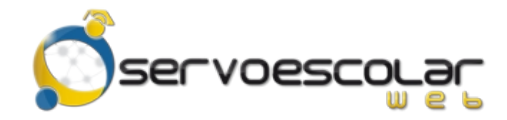

Manual del Familiar

## Pagos de servicios

## Introducción

Si la institución tiene contratado un servicio de pagos en línea ante una entidad bancaria, el familiar tiene la posibilidad de realizar pagos de los conceptos de cobro directamente en la plataforma, usando una tarjeta de crédito y/o débito.

Este módulo es útil para familiares de alumnos de nivel básico, quienes generalmente se encargan de realizar los trámites de pago de colegiaturas u otros conceptos.

## Acceso al módulo

Ingrese al menú *Familiar*, pulse la opción *Administrativos* y seleccione el módulo *Pagos de servicios*.

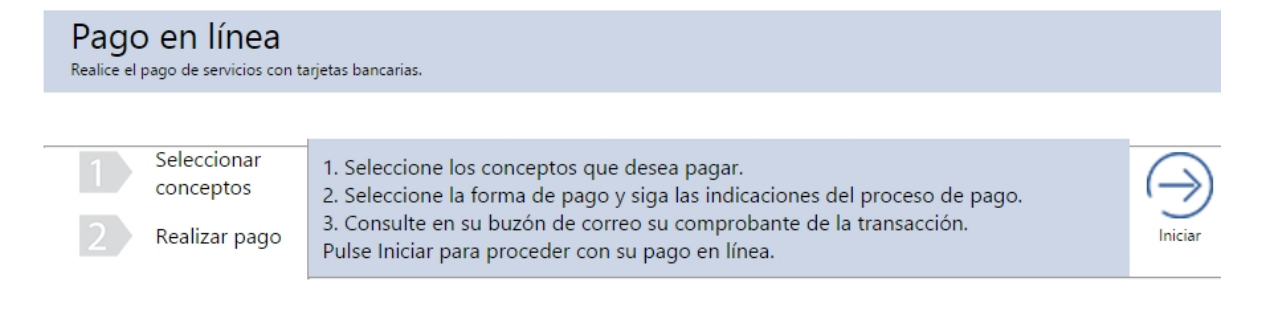

## Consultar Fichas de depósito

Pulse para ingresar al asistente de pagos en línea.

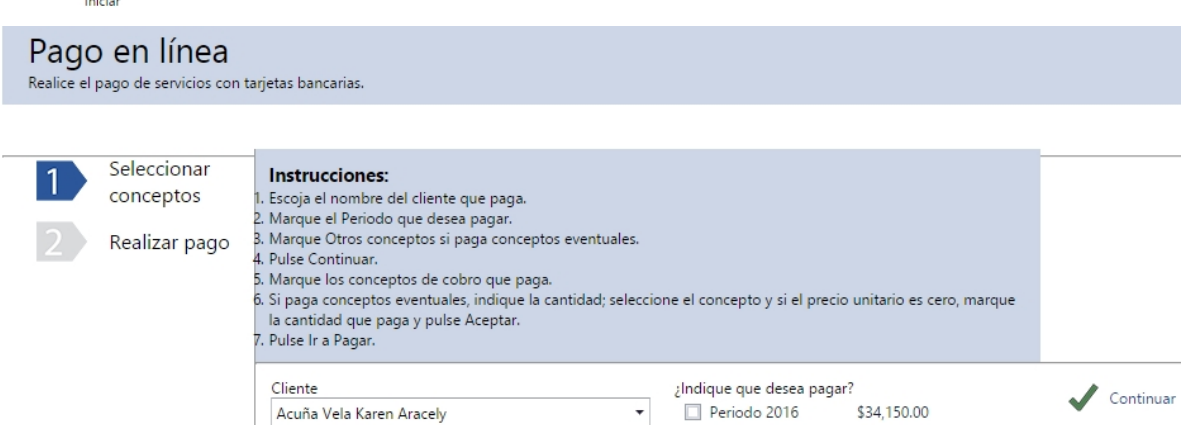

Otros conceptos

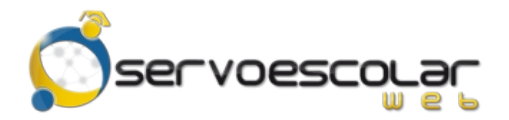

En el apartado *Seleccionar conceptos*, se muestran las instrucciones para realizar pagos desde este módulo.

En *Cliente*, elija al alumno al cual desea registrar un pago.

En *Indique que desea pagar*, marque la casilla del periodo de cobranza donde se encuentra el concepto a pagar. Si el pago a realizar es sobre un concepto eventual, marque la casilla *Otros conceptos*.

Pulse Continuar para seguir con el proceso.

| Pago en línea<br>Realice el pago de servicios con tarjetas bancarias. |                                      |                                                                                                    |                                    |           |                             |                         |            |                     |                |        |            |        |
|-----------------------------------------------------------------------|--------------------------------------|----------------------------------------------------------------------------------------------------|------------------------------------|-----------|-----------------------------|-------------------------|------------|---------------------|----------------|--------|------------|--------|
|                                                                       |                                      |                                                                                                    |                                    |           |                             |                         |            |                     |                |        |            |        |
| 1 Sel<br>col<br>2 Re<br>part                                          | leccionar<br>nceptos<br>alizar<br>go | I Instrucciones: I. Escoja el nombre del cliente que paga. Z. Marque el Periodo que desea pagar. S. Marque Otros conceptos si paga conceptos eventuales. 4. Pulse Continuar. S. Marque los conceptos ventuales, indique la cantidad; seleccione el concepto y si el precio unitario es cero, marque la cantidad que paga y pulse Aceptar. 7. Pulse Ir a Pagar. |                                    |           |                             |                         |            |                     |                |        |            |        |
|                                                                       |                                      | Clie<br>Ac                                                                                                    | Jiente<br>Acuña Vela Karen Aracely |           |                             | Total a pagar<br>\$0.00 |            | 🗸 lr a pagar 🗙 Canc |                | elar   |            |        |
|                                                                       |                                      |                                                                                                    |                                    | Concepto  | Descripción                 |                         | Cargo      | Recargo             | Desc/Beca/Cond | Pago   | Saldo      | Estado |
|                                                                       |                                      | ~                                                                                                    | Peri                               | odo: 2016 |                             |                         |            |                     |                |        |            |        |
|                                                                       |                                      |                                                                                                    |                                    | INS       | Inscripción Ciclo 2016-2017 |                         | \$4,000.00 | \$0.00              | \$0.00         | \$0.00 | \$4,000.00 |        |
|                                                                       |                                      |                                                                                                    |                                    | C-SEP     | Colegiatura Septiembre 2016 |                         | \$3,000.00 | \$150.00            | \$0.00         | \$0.00 | \$3,150.00 |        |
|                                                                       |                                      |                                                                                                    |                                    | C-OCT     | Colegiatura Octubre 2016    |                         | \$3,000.00 | \$0.00              | \$0.00         | \$0.00 | \$3,000.00 |        |
|                                                                       |                                      |                                                                                                    |                                    | C-NOV     | Colegiatura Noviembre 2016  |                         | \$3,000.00 | \$0.00              | \$0.00         | \$0.00 | \$3,000.00 |        |
|                                                                       |                                      |                                                                                                    |                                    | C-DIC     | Colegiatura Diciembre 2016  |                         | \$3,000.00 | \$0.00              | \$0.00         | \$0.00 | \$3,000.00 |        |
|                                                                       |                                      |                                                                                                    |                                    | C-ENE     | Colegiatura Enero 2017      |                         | \$3,000.00 | \$0.00              | \$0.00         | \$0.00 | \$3,000.00 |        |
|                                                                       |                                      |                                                                                                    |                                    | C-FEB     | Colegiatura Febrero 2017    |                         | \$3,000.00 | \$0.00              | \$0.00         | \$0.00 | \$3,000.00 |        |
|                                                                       |                                      |                                                                                                    |                                    | C-MAR     | Colegiatura Marzo 2017      |                         | \$3,000.00 | \$0.00              | \$0.00         | \$0.00 | \$3,000.00 |        |
|                                                                       |                                      |                                                                                                    |                                    | C-ABR     | Colegiatura Abril 2017      |                         | \$3,000.00 | \$0.00              | \$0.00         | \$0.00 | \$3,000.00 |        |
|                                                                       |                                      |                                                                                                    |                                    | C-MAY     | Colegiatura Mayo 2017       |                         | \$3,000.00 | \$0.00              | \$0.00         | \$0.00 | \$3,000.00 |        |
|                                                                       |                                      |                                                                                                    |                                    | C-JUN     | Colegiatura Junio 2017      |                         | \$3,000.00 | \$0.00              | \$0.00         | \$0.00 | \$3,000.00 |        |

Marque la o las casillas de los conceptos a pagar. Automáticamente se actualiza el campo *Total a pagar*, con la suma de los importes de los conceptos seleccionados.

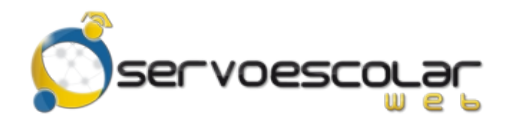

Manual del Familiar

Pulse 🗸 Ir a pagar para seleccionar la opción de pago.

| Pago en línea<br>Realice el pago de servicios con tarjetas bancarias. |                                           |                                                                                                    |                             |                                    |               |            |           |  |          |   |  |
|-----------------------------------------------------------------------|-------------------------------------------|----------------------------------------------------------------------------------------------------|-----------------------------|------------------------------------|---------------|------------|-----------|--|----------|---|--|
|                                                                       |                                           |                                                                                                    |                             |                                    |               |            |           |  |          |   |  |
| 1,⁄<br>2                                                              | Seleccionar<br>conceptos<br>Realizar pago | Instrucciones:<br>1. Seleccione la opción de pago.<br>2. L'ene los datos que se solicitan.<br>3. Siga las indicaciones del proceso de pago. |                             |                                    |               |            |           |  |          |   |  |
|                                                                       |                                           | Cliente<br>Acuña Vela Ka                                                                                                    | en Aracely                  | Total a pagar<br><b>\$4,000.00</b> |               |            |           |  | 5iler 10 | _ |  |
|                                                                       |                                           | Clave                                                                                                    | Concepto a pagar            | Cargo                              | Abono         | Saldo      | Estado    |  | Thas TO  |   |  |
|                                                                       |                                           | INS                                                                                                    | Inscripción Ciclo 2016-2017 | \$4,000.00                         | \$0.00        | \$4,000.00 | Por Pagar |  |          |   |  |
|                                                                       |                                           | Opciones d                                                                                                    | le pago 📑 Pago en línea 📘   | Imprimir ficha de de               | pósito 🔯 Pago | o en caja  |           |  |          |   |  |

Pulse Pago en línea, para registrar el pago usando una tarjeta bancaria. Al seleccionar esta opción, automáticamente es redirigido al portal del banco para ingresar los datos de la tarjeta y finalizar el pago.

Pulse Imprimir ficha de depósito, para generar la ficha referenciada del cargo y realizar el pago en ventanilla del banco.

Pulse Pago en caja, para realizar el pago directamente en la ventanilla de la institución educativa.